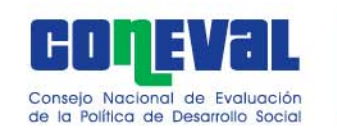

## MANUAL DE USUARIO

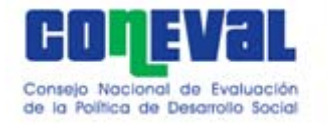

#### Paso 1: habilitar las macros

### Presiona el botón "opciones", selecciona "habilitar este contenido", presiona "Aceptar"

| 0    |            | <b>4) - (</b> * - ) =                                                                           | Pobreza_Nacional - Microsoft Excel                                                                                                    | - 🕫 X                     |  |  |  |  |  |  |  |  |
|------|------------|-------------------------------------------------------------------------------------------------|----------------------------------------------------------------------------------------------------|---------------------------|--|--|--|--|--|--|--|--|
| 0    | Ini        | cio Insertar Diseño de página Fórmulas Datos Revisar Vista                                      | Complementos                                                                                                    | @ - 🖷 X                   |  |  |  |  |  |  |  |  |
| Port | regar      | Arial     I     I     A     A       N     K     S     S     S       Fuente     S     Alineación | r → % 000 tol work with the tol tol tol tol tol tol tol tol tol tol                                                                                                    | r Buscary<br>seleccionar* |  |  |  |  |  |  |  |  |
| 0    | Adverte    | ncia de seguridad Las macros se han deshabilitado. Opciones                                     | Opciones de seguridad de Microsoft Office                                                                                                    | ×                         |  |  |  |  |  |  |  |  |
|      | K          | 7 • <i>f</i> *                                                                                  |                                                                                                    | *                         |  |  |  |  |  |  |  |  |
| 1    | CE F       | G H                                                                                             | 🥑 🛛 Alerta de seguridad - Macro                                                                                                    | -                         |  |  |  |  |  |  |  |  |
| 5    | 1.         | Selecciona los indicadores que quieres ver en la tabla                                          | Масто                                                                                                    |                           |  |  |  |  |  |  |  |  |
| 7    | •          | Pobreza                                                                                         | Las macros se han habilitado. Las macros pueden contener virus u otros riesgos para la<br>seguridad. No habilite este contenido a menos que confíe en el origen del archivo. | ación                     |  |  |  |  |  |  |  |  |
| 8    | •          | Pobreza extrema                                                                                 | Advertencia: no es posible determinar si el contenido procede de un origen                                                                                                   |                           |  |  |  |  |  |  |  |  |
| 9    | <b>v</b>   | Pobreza moderada                                                                                | de confianza. Debe dejar este contenido deshabilitado a menos que de él<br>dependa cierta funcionalidad básica y confíe en su origen.                                        | _                         |  |  |  |  |  |  |  |  |
| 10   | •          | Vulnerabilidad por carencia social                                                              | Más información                                                                                                    | _                         |  |  |  |  |  |  |  |  |
| 11   | •          | Vulnerabilidad por ingreso                                                                      | Ruta de acceso del archivo: G:\trega 4 FINAL\Cuadros Excel\Pobreza_Nacional.xlsm O Ayudar a protegerme contra contenido desconocido (recomendado)                            |                           |  |  |  |  |  |  |  |  |
| 12   | •          | No pobre y no vulnerable                                                                        |                                                                                                    |                           |  |  |  |  |  |  |  |  |
| 13   | •          | Carencia por rezago educativo                                                                   | Habilitar este contenido                                                                                                    | _                         |  |  |  |  |  |  |  |  |
| 14   | ◄          | Carencia por acceso a los servicios de salud                                                    |                                                                                                    | _                         |  |  |  |  |  |  |  |  |
| 15   | <b>N</b>   | Carencia por acceso a la seguridad social                                                       |                                                                                                    | _                         |  |  |  |  |  |  |  |  |
| 16   | •          | Carencia por calidad y espacios de la vivienda                                                  |                                                                                                    |                           |  |  |  |  |  |  |  |  |
| 17   | •          | Carencia por servicios básicos en la vivienda                                                   |                                                                                                    |                           |  |  |  |  |  |  |  |  |
| 18   | •          | Carencia por acceso a la alimentación                                                           |                                                                                                    | •                         |  |  |  |  |  |  |  |  |
| 19   | •          | Población con al menos una carencia                                                             | Abrir el Centro de confianza Aceptar Cancelar                                                                                                    | n In                      |  |  |  |  |  |  |  |  |
| 14   | ► <b>H</b> | Hoja2 Hoja3 NOTAS 😤                                                                             |                                                                                                    |                           |  |  |  |  |  |  |  |  |
| List | 0          |                                                                                                 |                                                                                                    | -0                        |  |  |  |  |  |  |  |  |

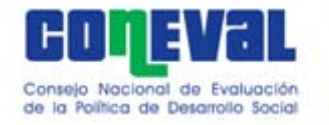

#### Paso 2: ajustar la vista completa en pantalla Presiona el signo – , + o el número para ajustar el zoom y ver en pantalla completa los nombres de los indicadores y mapas

| G     |                | <b>¥) → (¥ → )</b> ₹ Pol                                                                                          | reza_Nacional - Microsoft Excel –                                                                                                    |  |  |  |  |  |  |  |
|-------|----------------|----------------------------------------------------------------------------------------------------|----------------------------------------------------------------------------------------------------|--|--|--|--|--|--|--|
|       | Ini            | cio Insertar Diseño de página Fórmulas Datos Revisar Vista                                                        | Complementos 🥥 – 🖻 🗙                                                                                                    |  |  |  |  |  |  |  |
| Port  | egar 🥥         | Arial     11     A* A*     E     Ai Ai A*       N     K     S     S     A*       Fuente     Fuente     Alineación | Formato       Dar formato       Estilos       Insertar Eliminar Formato       Σ       Autosuma *         Número       Estilos       Estilos       Celdas       Celdas       Modificar                                                                                                    |  |  |  |  |  |  |  |
| 0     | Adverte        | ncia de seguridad Las macros se han deshabilitado. Opciones                                                       | ×                                                                                                    |  |  |  |  |  |  |  |
|       | K              | 7 • (* f <sub>x</sub>                                                                                             |                                                                                                    |  |  |  |  |  |  |  |
|       | CE F           | G H I                                                                                                    | 200m 🕜 🔼 N o 📲                                                                                                    |  |  |  |  |  |  |  |
| 5     | 1.             | Selecciona los indicadores que quieres ver en la tabla                                                            | dor para ver el mapa                                                                                                    |  |  |  |  |  |  |  |
| 7     | <b>v</b>       | Pobreza                                                                                                    | Annonco     Annonco     A |  |  |  |  |  |  |  |
| 8     | •              | Pobreza extrema                                                                                                   |                                                                                                    |  |  |  |  |  |  |  |
| 9     | <b>v</b>       | Pobreza moderada                                                                                                  | ○ <u>1</u> 00%                                                                                                    |  |  |  |  |  |  |  |
| 10    | <b>v</b>       | Vulnerabilidad por carencia social                                                                                | <u>○ 7</u> 5%                                                                                                    |  |  |  |  |  |  |  |
| 11    | <b>v</b>       | Vulnerabilidad por ingreso                                                                                        |                                                                                                    |  |  |  |  |  |  |  |
| 12    | •              | No pobre y no vulnerable                                                                                          | 0 25%                                                                                                    |  |  |  |  |  |  |  |
| 13    | •              | Carencia por rezago educativo                                                                                     | O Aiustar la selección a la ventana                                                                                                    |  |  |  |  |  |  |  |
| 14    | ◄              | Carencia por acceso a los servicios de salud                                                                      |                                                                                                    |  |  |  |  |  |  |  |
| 15    | •              | Carencia por acceso a la seguridad social                                                                         |                                                                                                    |  |  |  |  |  |  |  |
| 16    | •              | Carencia por calidad y espacios de la vivienda                                                                    | Aceptar Cancelar                                                                                                    |  |  |  |  |  |  |  |
| 17    | •              | Carencia por servicios básicos en la vivienda                                                                     |                                                                                                    |  |  |  |  |  |  |  |
| 18    | •              | Carencia por acceso a la alimentación                                                                             |                                                                                                    |  |  |  |  |  |  |  |
| 19    | 2              | Población con al menos una carencia                                                                               |                                                                                                    |  |  |  |  |  |  |  |
| 14 4  | ► <del>N</del> | Hoja2 Hoja3 NOTAS 2                                                                                               |                                                                                                    |  |  |  |  |  |  |  |
| Listo |                |                                                                                                    |                                                                                                    |  |  |  |  |  |  |  |

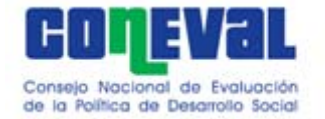

#### Paso 3: seleccionar indicadores para mapa

Al presionar sobre la casilla podrás seleccionar los indicadores que quieres ver en la tabla que aparece abajo. En automático se presenta la selección de todos los indicadores.

| Cn    |            | <b>⋈</b> • (* • ) =                                                                                                    | Pobreza_Nacional - Microsoft Excel – 🗖 🗙                                                                                                    |  |  |  |  |  |  |  |  |  |  |  |  |  |
|-------|------------|----------------------------------------------------------------------------------------------------|----------------------------------------------------------------------------------------------------|--|--|--|--|--|--|--|--|--|--|--|--|--|
|       | 1          | Inicio Insertar Diseño de página Fórmulas Datos Revisar \                                                                                                    | /ista Complementos 🔞 🖉 🖛 🗙                                                                                                    |  |  |  |  |  |  |  |  |  |  |  |  |  |
| Perta | gar<br>gar | Arial     • 11     • A <sup>*</sup> A <sup>*</sup> ■ ■ ● ● ● Ajustar text       Image: State State | centrar *<br>Número<br>Número |  |  |  |  |  |  |  |  |  |  |  |  |  |
| Porta | Japen.     |                                                                                                    | Valiero estilos ceidas modificar                                                                                                    |  |  |  |  |  |  |  |  |  |  |  |  |  |
| CE    | F          | G H I                                                                                                    | JKLMNOPQ                                                                                                    |  |  |  |  |  |  |  |  |  |  |  |  |  |
| 1     | Por        | rcentaie de población, según indicadores de pobreza selecciona                                                                                                    |                                                                                                    |  |  |  |  |  |  |  |  |  |  |  |  |  |
| 5     | 1.         | . Selecciona los indicadores que quieres ver en la tabla                                                                                                    | 2. Presiona sobre el nombre del indicador para ver el mapa                                                                                                    |  |  |  |  |  |  |  |  |  |  |  |  |  |
| 7     |            | Pobreza                                                                                                    | <b>concya</b> - Porcentaje de población en situación de                                                                                                    |  |  |  |  |  |  |  |  |  |  |  |  |  |
| 8     | M          | Pobreza extrema                                                                                                    | sure necessary policienta je de población en situación de pobleza, 2010                                                                                                    |  |  |  |  |  |  |  |  |  |  |  |  |  |
| 9     | M          | Pobreza moderada                                                                                                    |                                                                                                    |  |  |  |  |  |  |  |  |  |  |  |  |  |
| 10    | M          | Vulnerabilidad por carencia social                                                                                                    |                                                                                                    |  |  |  |  |  |  |  |  |  |  |  |  |  |
| 11    | M          | Vulnerabilidad por ingreso                                                                                                    |                                                                                                    |  |  |  |  |  |  |  |  |  |  |  |  |  |
| 12    | M          | No pobre y no vulnerable                                                                                                    |                                                                                                    |  |  |  |  |  |  |  |  |  |  |  |  |  |
| 13    | M          | Carencia por rezago educativo                                                                                                    |                                                                                                    |  |  |  |  |  |  |  |  |  |  |  |  |  |
| 14    | M          | Carencia por acceso a los servicios de salud                                                                                                    |                                                                                                    |  |  |  |  |  |  |  |  |  |  |  |  |  |
| 15    | M          | Carencia por acceso a la seguridad social                                                                                                    |                                                                                                    |  |  |  |  |  |  |  |  |  |  |  |  |  |
| 16    | M          | Carencia por calidad y espacios de la vivienda                                                                                                    |                                                                                                    |  |  |  |  |  |  |  |  |  |  |  |  |  |
| 17    | M          | Carencia por servicios básicos en la vivienda                                                                                                    |                                                                                                    |  |  |  |  |  |  |  |  |  |  |  |  |  |
| 18    | M          | Carencia por acceso a la alimentación                                                                                                    |                                                                                                    |  |  |  |  |  |  |  |  |  |  |  |  |  |
| 19    |            | Población con al menos una carencia                                                                                                    |                                                                                                    |  |  |  |  |  |  |  |  |  |  |  |  |  |
| 20    | N          | Población con al menos tres carencias                                                                                                    | Rango (0-26) (26-60) (50-76) (76-100)                                                                                                    |  |  |  |  |  |  |  |  |  |  |  |  |  |
| 21    | M          | Población con un ingreso inferior a la línea de bienestar                                                                                                    | Total de<br>mantelplos 46 398 1009 1003                                                                                                    |  |  |  |  |  |  |  |  |  |  |  |  |  |
| 22    | N          | Población con un ingreso inferior a la línea de bienestar mínimo                                                                                                    | Fuente: estimaciones del CONEVAL con base en la muestra del Censo de Población y Vivienda 2010 y el MCS-ENIGH 2010.                                                                                                    |  |  |  |  |  |  |  |  |  |  |  |  |  |
|       | ► H        | Hoja2 Hoja3 NOTAS 🖓                                                                                                    |                                                                                                    |  |  |  |  |  |  |  |  |  |  |  |  |  |

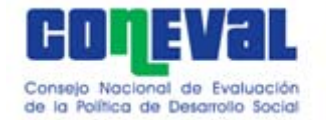

#### Paso 4: seleccionar indicadores para tabla

Al presionar sobre el nombre del indicador podrás ver el mapa correspondiente a ese indicador. En automático se presenta el porcentaje de población en situación de pobreza 2010.

| 9            | Pobreza_Nacional - Microsoft Excel - F                                                                                                    |                                                                                                    |  |  |  |  |  |  |  |  |  |  |
|--------------|----------------------------------------------------------------------------------------------------|----------------------------------------------------------------------------------------------------|--|--|--|--|--|--|--|--|--|--|
|              | Inicio Insertar Diseño de página Fórmulas Datos Revisar Vista                                                                                                    | Complementos 🥥 – 🗖 🗙                                                                                                    |  |  |  |  |  |  |  |  |  |  |
| Pegar<br>•   | Arial     • 11     • A <sup>*</sup> A <sup>*</sup> = = >> ·     = Ajustar texto       Image: Signature of the state of the state | ar *       % 000 *00 %       Formato       Dar formato       Estilos       Insertar Eliminar Formato       X Autosuma *       Main *         Número       Estilos       Estilos       Celdas       Modificar |  |  |  |  |  |  |  |  |  |  |
|              | T7 ▼ ( f <sub>x</sub>                                                                                                    | ×                                                                                                    |  |  |  |  |  |  |  |  |  |  |
| CE F         | G H J                                                                                                    | K L M N O P Q                                                                                                    |  |  |  |  |  |  |  |  |  |  |
| 2 Po         | Porcentaje de población, según indicadores de pobreza seleccionados, México 2010                                                                                                    |                                                                                                    |  |  |  |  |  |  |  |  |  |  |
| 5 <b>1</b> . | . Selecciona los indicadores que quieres ver en la tabla                                                                                                    | 2. Presiona sobre el nombre del indicador para ver el mapa                                                                                                    |  |  |  |  |  |  |  |  |  |  |
| 7            | Pobreza                                                                                                    | coneval   Porcentaje de población en situación de                                                                                                    |  |  |  |  |  |  |  |  |  |  |
| 8            | Pobreza extrema                                                                                                    | pobreza, 2010                                                                                                    |  |  |  |  |  |  |  |  |  |  |
| 9            | Pobreza moderada                                                                                                    | Puedes seleccionar la                                                                                                    |  |  |  |  |  |  |  |  |  |  |
| 10           | Vulnerabilidad por carencia social                                                                                                    | imagen y copiarla en otro                                                                                                    |  |  |  |  |  |  |  |  |  |  |
| 11           | Vulnerabilidad por ingreso                                                                                                    | archivo. NO DEBES                                                                                                    |  |  |  |  |  |  |  |  |  |  |
| 12           | No pobre y no vulnerable                                                                                                    | BORRAR LA IMAGEN.                                                                                                    |  |  |  |  |  |  |  |  |  |  |
| 13           | Carencia por rezago educativo                                                                                                    |                                                                                                    |  |  |  |  |  |  |  |  |  |  |
| 14           | Carencia por acceso a los servicios de salud                                                                                                    |                                                                                                    |  |  |  |  |  |  |  |  |  |  |
| 15           | Carencia por acceso a la seguridad social                                                                                                    |                                                                                                    |  |  |  |  |  |  |  |  |  |  |
| 16           | Carencia por calidad y espacios de la vivienda                                                                                                    |                                                                                                    |  |  |  |  |  |  |  |  |  |  |
| 17           | Carencia por servicios básicos en la vivienda                                                                                                    |                                                                                                    |  |  |  |  |  |  |  |  |  |  |
| 18           | Carencia por acceso a la alimentación                                                                                                    |                                                                                                    |  |  |  |  |  |  |  |  |  |  |
| 19           | Población con al menos una carencia                                                                                                    |                                                                                                    |  |  |  |  |  |  |  |  |  |  |
| 20           | Población con al menos tres carencias                                                                                                    | Rango (026) (2560) (8076) (76-100)                                                                                                    |  |  |  |  |  |  |  |  |  |  |
| 21           | Población con un ingreso inferior a la línea de bienestar                                                                                                    | Total de<br>municípios 46 398 1009 1003                                                                                                    |  |  |  |  |  |  |  |  |  |  |
| 22           | Población con un ingreso inferior a la línea de bienestar mínimo                                                                                                    | Fuente: estimaciones del CONEVAL con base en la muestra del Censo de Población y Vivienda 2010 y el MCS-ENIGH 2010.                                                                                          |  |  |  |  |  |  |  |  |  |  |
|              | Hoja2 / Hoja3 / NOTAS / 😋 /                                                                                                    |                                                                                                    |  |  |  |  |  |  |  |  |  |  |
| Listo        |                                                                                                    |                                                                                                    |  |  |  |  |  |  |  |  |  |  |

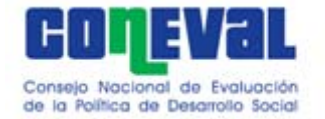

🚽 🗳 🕶 🖓 🖛 🖓 🖛

Inicio

Insertar

Diseño de

# Paso 5: seleccionar estados y municipios para ver en la gráfica

Podrás seleccionar si quieres ver la información desagregada por estados y municipios. También podrás ver en la gráfica los indicadores seleccionados a nivel nacional, para un estado y

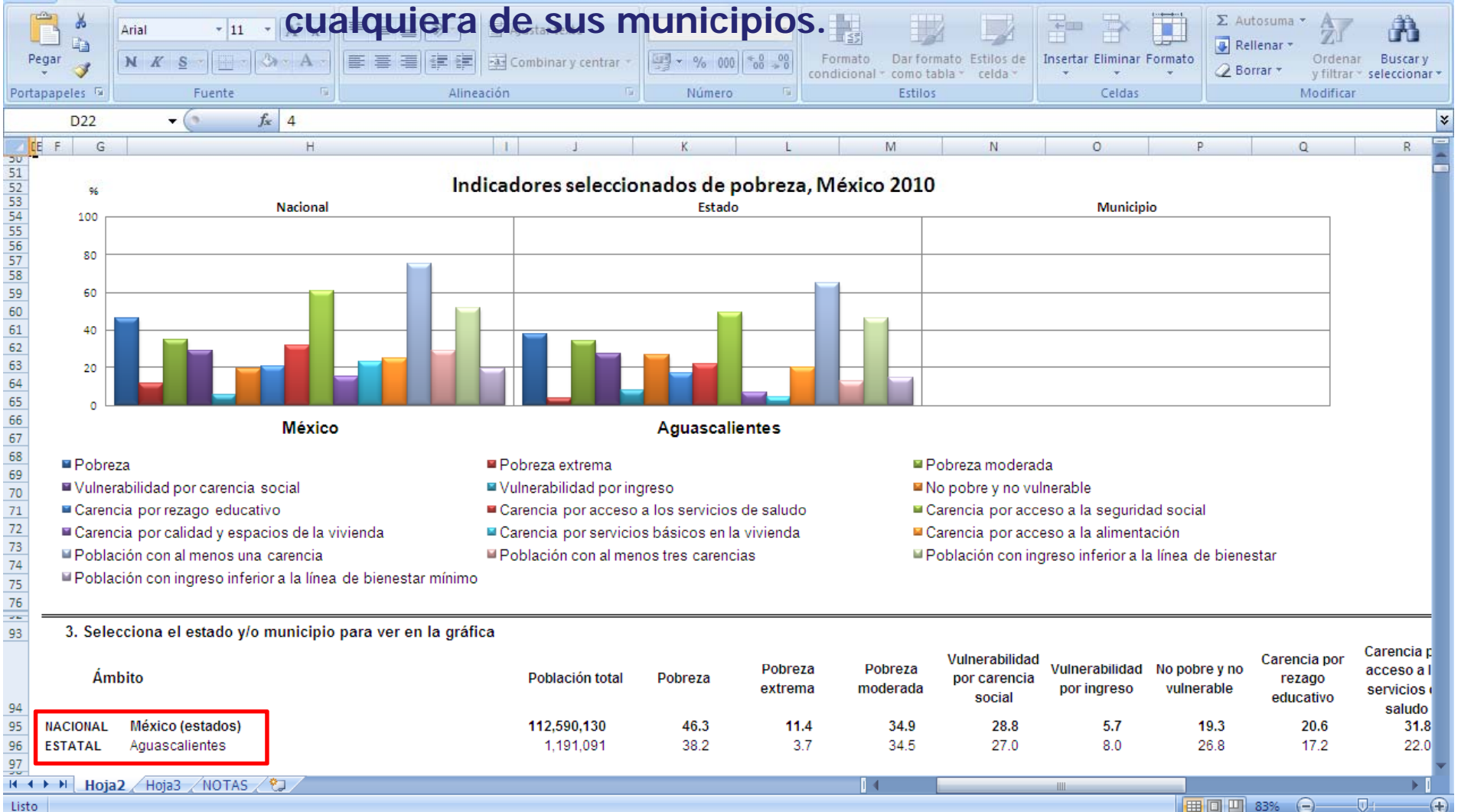

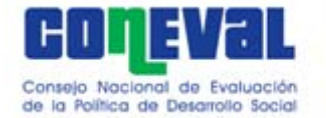

#### Paso 5: seleccionar estados y municipios para <sup>I</sup>ver en la gráfica

Si seleccionas "México (estados)" verás una gráfica nacional y para el estado que hayas escogido. Si seleccionas "México (municipios)" podrás ver también el municipio que hayas escogido

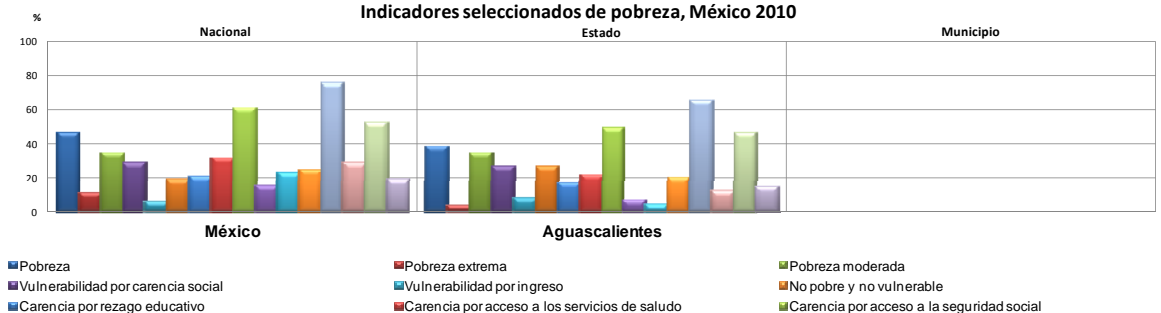

Carencia por calidad y espacios de la vivienda Carencia por servicios básicos en la vivienda Población con al menos una carencia Población con al menos tres carencias

Población con ingreso inferior a la línea de bienestar mínimo

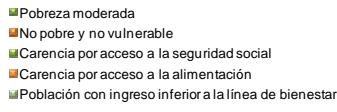

3. Selecciona el estado y/o municipio para ver en la gráfica

3. Selecciona el estado y/o municipio para ver en la gráfica

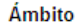

Ámbito

México (estados)

México (municipios)

NACIONAL

ESTATAL

| NACIONAL  | México (municipios)                          |   |  |  |  |
|-----------|----------------------------------------------|---|--|--|--|
| ESTATAL   | Chiapas                                      |   |  |  |  |
| MUNICIPAL | Tuxtla Gutiérrez                             |   |  |  |  |
| 07        | Tuxtla Gutiérrez<br>Tuxtla Chico<br>Tuzantán | į |  |  |  |
| 07001     | Tzimol<br>Unión Juárez                       |   |  |  |  |
| 07002     | Venustiano Carranza                          |   |  |  |  |
| 07003     | Villa Corzo<br>Villaflores                   | - |  |  |  |
| 07004     | Altamirano                                   |   |  |  |  |
| 07005     | Amatán                                       |   |  |  |  |
| 07006     | Amatenango de la Frontera                    |   |  |  |  |
| 07007     | Amatenango del Valle                         |   |  |  |  |
| 07008     | Angel Albino Corzo                           |   |  |  |  |
| 07009     | Arriada                                      |   |  |  |  |

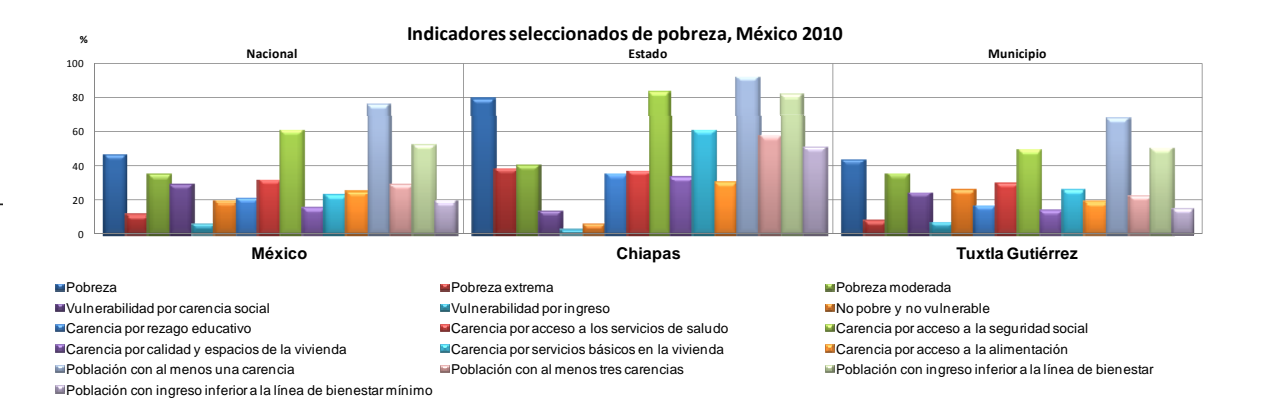

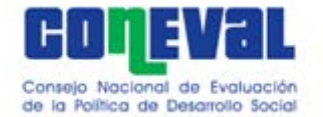

#### Paso 6: ver información en tablas

Según los indicadores que hayas seleccionado en las casillas, será la información que podrás ver para estados y municipios. Podrás copiar las tablas a otro archivo en Excel para modificar formatos (deberás hacer copiado especial y pegar como valores).

| 0.                                     | ) 2 - 7 -                                                           | ( <sup>1</sup> - ) =               |                                   | 1                                                                    |                                   |                      |                                                                                                    | Pob                                      | reza_Nacional -               | Microsoft Excel             |                                     |                                                        |                                                    |                                                          |                                                        |                                             |                                           |                                             |                                                                 | x                           |
|----------------------------------------|---------------------------------------------------------------------|------------------------------------|-----------------------------------|----------------------------------------------------------------------|-----------------------------------|----------------------|----------------------------------------------------------------------------------------------------|------------------------------------------|-------------------------------|-----------------------------|-------------------------------------|--------------------------------------------------------|----------------------------------------------------|----------------------------------------------------------|--------------------------------------------------------|---------------------------------------------|-------------------------------------------|---------------------------------------------|-----------------------------------------------------------------|-----------------------------|
|                                        | Inicio                                                              | Insertar Diseño                    | o de página Fórmulas              | Datos Revisar Vista                                                  | Acrobat                           |                      |                                                                                                    |                                          |                               |                             |                                     |                                                        |                                                    |                                                          |                                                        |                                             |                                           |                                             | 0.                                                              | - = x                       |
| Peg                                    | A Corta<br>Copia<br>Jar<br>Ortapapele                               | Arial                              | v 11 v A A<br>S v O A v<br>Fuente | ■ = = ≫ · I <sup>II</sup> Ajusta<br>■ = ■ 詳 詳 III Comb<br>Alineación | ir texto<br>inar y centrar *<br>© | \$ - % 000<br>Número | ▼<br>(<br>(<br>(<br>)<br>(<br>)<br>)<br>(<br>)<br>)<br>(<br>)<br>)<br>(<br>)<br>)<br>(<br>)<br>)<br>(<br>)<br>)<br>(<br>)<br>)<br>(<br>)<br>)<br>(<br>)<br>)<br>(<br>)<br>)<br>(<br>)<br>)<br>(<br>)<br>)<br>(<br>)<br>)<br>(<br>)<br>)<br>)<br>(<br>)<br>)<br>)<br>(<br>)<br>)<br>)<br>(<br>)<br>)<br>)<br>)<br>(<br>)<br>)<br>)<br>)<br>(<br>)<br>)<br>)<br>)<br>)<br>(<br>)<br>)<br>)<br>)<br>)<br>)<br>)<br>)<br>)<br>)<br>)<br>)<br>)<br>)<br>)<br>)<br>)<br>)<br>)<br>) | ormato Dar form<br>dicional ≠ como ta    | nato<br>bla *<br>Estilos      |                             |                                     | Insertar Elimina<br>Celda:                             | r Formato                                          | Autosuma - A<br>Rellenar - Z<br>Borrar - y fil<br>Modifi | denar Buscar y<br>Itrar * seleccionar<br>ficar         | •                                           |                                           |                                             |                                                                 |                             |
| 0                                      | Advertencia de seouridad Las marcros se han deshabilitado. Onciones |                                    |                                   |                                                                      |                                   |                      |                                                                                                    |                                          |                               |                             |                                     |                                                        |                                                    |                                                          |                                                        |                                             |                                           |                                             |                                                                 |                             |
| -                                      | K7                                                                  | -<br>-                             | f <sub>x</sub>                    |                                                                      |                                   |                      |                                                                                                    |                                          |                               |                             |                                     |                                                        |                                                    |                                                          |                                                        |                                             |                                           |                                             |                                                                 | ×                           |
| []<br>⊐(                               | E F G                                                               |                                    | Н                                 | I J                                                                  | K                                 | L                    | М                                                                                                    | N                                        | 0                             | Р                           | Q                                   | R                                                      | S                                                  | Т                                                        | U                                                      | V                                           | W                                         | Х                                           | Y                                                               |                             |
| 76                                     | 3 Selec                                                             | ciona el estado v/c                | municipio para ver er             | la gráfica                                                           |                                   |                      |                                                                                                    |                                          |                               |                             |                                     |                                                        |                                                    |                                                          |                                                        |                                             |                                           |                                             |                                                                 |                             |
| 94                                     | Ám                                                                  | bito                               |                                   | Población total                                                      | Pobreza                           | Pobreza<br>extrema   | Pobreza<br>moderada                                                                                                    | Vulnerabilidad<br>por carencia<br>social | Vulnerabilidad<br>por ingreso | No pobre y no<br>vulnerable | Carencia por<br>rezago<br>educativo | Carencia por<br>acceso a los<br>servicios de<br>saludo | Carencia por<br>acceso a la<br>seguridad<br>social | Carencia por<br>calidad y<br>espacios de la<br>vivienda  | Carencia por<br>servicios<br>básicos en la<br>vivienda | Carencia por<br>acceso a la<br>alimentación | Población con<br>al menos una<br>carencia | Población con<br>al menos tres<br>carencias | Población con<br>ingreso inferior<br>a la línea de<br>bienestar | Pot<br>ingre<br>la<br>biene |
| 95<br>96                               | NACIONAL<br>ESTATAL                                                 | México (estados)<br>Aguascalientes |                                   | <b>112,590,130</b><br>1,191,091                                      | 46.3<br>38.2                      | <b>11.4</b><br>3.7   | <b>34.9</b><br>34.5                                                                                                    | <b>28.8</b><br>27.0                      | <b>5.7</b><br>8.0             | 19.3<br>26.8                | <b>20.6</b><br>17.2                 | <b>31.8</b><br>22.0                                    | 60.7<br>49.1                                       | 15.2<br>6.9                                              | <b>23.0</b><br>4.5                                     | <b>24.9</b><br>20.2                         | 75.0<br>65.2                              | 28.7<br>12.4                                | <b>52.0</b><br>46.2                                             |                             |
| 97<br>93<br>100                        | 15                                                                  |                                    | MÉXICO                            |                                                                      |                                   |                      |                                                                                                    |                                          |                               |                             |                                     |                                                        |                                                    |                                                          |                                                        |                                             |                                           |                                             |                                                                 | -1                          |
| 101<br>102                             | 01<br>02                                                            | Aguascalientes<br>Baja California  |                                   | 1,191,091<br>3,173,198                                               | 38.2<br>32.1                      | 3.7<br>3.5           | 34.5<br>28.6                                                                                                    | 27.0<br>39.3                             | 8.0<br>6.1                    | 26.8<br>22.6                | 17.2<br>17.1                        | 22.0<br>35.1                                           | 49.1<br>54.9                                       | 6.9<br>10.2                                              | 4.5<br>7.1                                             | 20.2<br>16.6                                | 65.2<br>71.3                              | 12.4<br>16.8                                | 46.2<br>38.1                                                    |                             |
| 103<br>104                             | 03<br>04                                                            | Baja California Sur<br>Campeche    |                                   | 644,860<br>825,716                                                   | 30.9<br>50.3                      | 4.6<br>13.6          | 26.3<br>36.7                                                                                                    | 33.6<br>25.5                             | 4.5<br>4.3                    | 31.0<br>19.8                | 16.9<br>23.9                        | 22.6<br>20.8                                           | 45.9<br>59.6                                       | 12.3<br>22.0                                             | 9.3<br>36.2                                            | 25.9<br>31.1                                | 64.5<br>75.8                              | 17.5<br>35.5                                | 35.4<br>54.6                                                    |                             |
| 105<br>106                             | 05<br>06                                                            | Coahuila<br>Colima                 |                                   | 2,758,418<br>653,431                                                 | 27.9<br>34.7                      | 3.0<br>2.5           | 25.0<br>32.2                                                                                                    | 26.5<br>34.1                             | 12.6<br>4.9                   | 32.9<br>26.3                | 12.1<br>18.7                        | 20.1<br>17.8                                           | 34.3<br>55.6                                       | 4.4<br>12.1                                              | 6.0<br>9.5                                             | 20.8<br>19.8                                | 54.5<br>68.8                              | 10.4<br>16.6                                | 40.6<br>39.6                                                    |                             |
| 107                                    | 07                                                                  | Chiapas                            |                                   | 4,819,742                                                            | 78.5                              | 38.3                 | 40.2                                                                                                    | 13.2                                     | 2.3                           | 5.9                         | 35.0<br>17.5                        | 36.5                                                   | 82.4                                               | 33.2                                                     | 60.7<br>7.0                                            | 30.3                                        | 91.8<br>62.7                              | 57.4<br>13.8                                | 80.9                                                            |                             |
| 109                                    | 09                                                                  | Distrito Federal                   |                                   | 8,798,672                                                            | 28.7                              | 2.2                  | 26.5                                                                                                    | 35.6                                     | 5.2                           | 30.5                        | 9.5                                 | 35.7                                                   | 52.4                                               | 7.6                                                      | 3.9                                                    | 15.5                                        | 64.3                                      | 13.6                                        | 34.0                                                            |                             |
| 110<br>111                             | 10<br>11                                                            | Durango<br>Guanajuato              |                                   | 1,637,236<br>5,507,486                                               | 51.3<br>48.6                      | 10.3                 | 41.0<br>40.1                                                                                                    | 21.4<br>29.5                             | 8.8<br>5.6                    | 18.5<br>16.3                | 18.6<br>23.6                        | 29.1<br>27.1                                           | 58.2<br>65.7                                       | 11.3<br>9.6                                              | 17.6<br>18.0                                           | 20.1<br>23.7                                | 72.8                                      | 23.5                                        | 60.1<br>54.2                                                    |                             |
| 112<br>113                             | 12<br>13                                                            | Guerrero<br>Hidalgo                |                                   | 3,390,421<br>2,676,778                                               | 67.6<br>54.9                      | 31.6<br>13.5         | 36.0<br>41.4                                                                                                    | 23.2<br>28.1                             | 2.0<br>4.0                    | 7.3<br>13.1                 | 28.3<br>23.4                        | 39.6<br>31.7                                           | 78.4<br>71.8                                       | 40.6<br>13.6                                             | 56.1<br>31.7                                           | 42.6<br>29.0                                | 90.7<br>83.0                              | 60.6<br>34.9                                | 69.5<br>58.8                                                    |                             |
| 114                                    | 14                                                                  | Jalisco                            |                                   | 7,374,128                                                            | 37.0                              | 5.2                  | 31.7                                                                                                    | 34.4                                     | 6.0                           | 22.6                        | 20.2                                | 35.1                                                   | 54.8                                               | 6.7                                                      | 12.4                                                   | 22.1                                        | 71.4                                      | 20.5                                        | 43.0                                                            | _                           |
| 115                                    | 15                                                                  | Michoacán                          |                                   | 4,357,209                                                            | 42.9                              | 13.5                 | 34.4<br>41.3                                                                                                    | 28.9                                     | 5.5<br>4.2                    | 18.0                        | 30.4                                | 35.5                                                   | 72.0                                               | 22.3                                                     | 26.8                                                   | 28.8                                        | 83.7                                      | 40.3                                        | 48.4<br>58.9                                                    |                             |
| 117<br>118                             | 17<br>18                                                            | Morelos<br>Navarit                 |                                   | 1,781,476<br>1.089,174                                               | 43.6<br>41.3                      | 7.0<br>8.2           | 36.6<br>33.1                                                                                                    | 34.4<br>33.7                             | 5.5<br>4.3                    | 16.5<br>20.6                | 19.4<br>20.1                        | 31.7<br>24.1                                           | 64.9<br>61.5                                       | 15.8<br>12.6                                             | 21.3<br>16.1                                           | 22.0<br>23.5                                | 78.0<br>75.0                              | 27.3<br>21.9                                | 49.1<br>45.6                                                    | _                           |
| 119                                    | 19                                                                  | Nuevo León                         |                                   | 4,664,076                                                            | 21.1                              | 1.9                  | 19.2                                                                                                    | 33.0                                     | 8.1                           | 37.8                        | 13.1                                | 22.4                                                   | 37.2                                               | 6.8                                                      | 3.2                                                    | 15.7                                        | 54.1                                      | 9.6                                         | 29.2                                                            | _                           |
| 120                                    | 20                                                                  | Puebla                             |                                   | 3,808,686 5,794,763                                                  | 61.2                              | 29.8                 | 37.6<br>44.5                                                                                                    | 22.4                                     | 1.2<br>5.5                    | 9.0                         | 30.3<br>25.0                        | 39.9<br>41.8                                           | 79.7<br>71.9                                       | 34.1<br>19.4                                             | 58.7<br>36.8                                           | 26.6                                        | 89.8                                      | 55.3<br>40.5                                | 68.6<br>66.7                                                    | _                           |
| 122                                    | 22                                                                  | Querétaro<br>Quintana Roo          |                                   | 1,836,171                                                            | 41.5<br>34.6                      | 7.4                  | 34.0<br>28.3                                                                                                    | 32.6<br>37.2                             | 4.8                           | 21.1                        | 19.5<br>18.2                        | 24.4                                                   | 60.7<br>53.6                                       | 9.8<br>21.6                                              | 17.7<br>14.8                                           | 21.4<br>21.7                                | 74.1<br>71.8                              | 20.5<br>23.4                                | 46.3                                                            | _                           |
| 124                                    | 24                                                                  | San Luis Potosí                    |                                   | 2,588,808                                                            | 52.5                              | 15.5                 | 37.1                                                                                                    | 21.6                                     | 6.9                           | 19.0                        | 22.2                                | 21.0                                                   | 57.2                                               | 16.4                                                     | 32.4                                                   | 30.1                                        | 74.1                                      | 30.8                                        | 59.5                                                            | _                           |
| 125<br>126                             | 25<br>26                                                            | Sinaloa<br>Sonora                  |                                   | 2,772,029 2,670,440                                                  | 36.5                              | 5.4<br>5.3           | 31.1<br>28.5                                                                                                    | 33.8<br>32.8                             | 6.4                           | 22.1 27.0                   | 19.2<br>14.0                        | 23.1<br>26.5                                           | 53.4<br>46.5                                       | 8.4<br>11.9                                              | 15.4<br>15.7                                           | 24.4<br>26.0                                | 70.2<br>66.6                              | 19.1<br>19.6                                | 44.2<br>40.2                                                    | _                           |
| 127                                    | 27                                                                  | Tabasco<br>Tamaulinas              |                                   | 2,246,282                                                            | 57.3                              | 13.6                 | 43.7                                                                                                    | 27.6                                     | 4.0                           | 11.1                        | 19.9                                | 25.6                                                   | 73.3                                               | 21.7                                                     | 39.0                                                   | 33.3                                        | 84.9                                      | 39.3                                        | 61.3                                                            | _                           |
| 128                                    | 29                                                                  | Tlaxcala                           |                                   | 1,176,409                                                            | 60.5                              | 10.0                 | 50.6                                                                                                    | 20.0                                     | 7.0                           | 12.5                        | 15.6                                | 35.1                                                   | 71.1                                               | 11.8                                                     | 13.7                                                   | 24.3                                        | 80.5                                      | 23.6                                        | 67.6                                                            | _                           |
| 130<br>131                             | 30<br>31                                                            | Veracruz<br>Yucatán                |                                   | 7,647,431<br>1,957,360                                               | 58.4<br>48.5                      | 19.3<br>11.7         | 39.2<br>36.8                                                                                                    | 24.1<br>26.4                             | 4.2<br>6.2                    | 13.3<br>18.9                | 26.1<br>24.6                        | 36.9<br>22.4                                           | 69.9<br>56.8                                       | 24.5<br>19.5                                             | 40.4<br>37.4                                           | 26.5<br>21.4                                | 82.5<br>74.9                              | 43.1<br>32.2                                | 62.6<br>54.7                                                    |                             |
| 132<br>133<br>134<br>135<br>136<br>137 | 32                                                                  | Zacatecas                          |                                   | 1,493,518                                                            | 60.2                              | 10.8                 | 49.4                                                                                                    | 18.7                                     | 6.8                           | 14.3                        | 22.8                                | 27.0                                                   | 66.4                                               | 5.8                                                      | 17.8                                                   | 24.8                                        | 78.9                                      | 23.5                                        | 67.0                                                            |                             |
| 139                                    |                                                                     |                                    |                                   |                                                                      |                                   |                      |                                                                                                    |                                          |                               |                             |                                     |                                                        |                                                    |                                                          |                                                        |                                             |                                           |                                             |                                                                 | -                           |
| 14 4                                   | ► ► Hoja                                                            | 2 Hoja3 NOTAS                      | 27                                |                                                                      |                                   |                      |                                                                                                    |                                          |                               |                             | I                                   | 4                                                      |                                                    |                                                          |                                                        |                                             |                                           |                                             |                                                                 |                             |